## 續借資料

每項外借資料只可續借**四次**。

續借手續除可親臨館內辦理外,還可透過圖書館網頁內之「**線上檢索教與學資源」** (選取「我的帳戶」)自助辦理。

## <u>如何使用網上續借服務:</u>

- 1. 進入港專圖書館網頁「線上檢索教與學資源」;
- 2. 選取「我的借閱記錄」;
- 輸入讀者條碼及密碼(如沒有更新密碼,均為學生編號全部8個數字或 職員編號);
- 4. 按「登入」;
- 5. 選取「借出項目」;
- 6. 頁面會列出已借閱的圖書列表;
- 7. 讀者可選擇「**全部續借」**或選取個別的圖書後按「續借點選項目」;
- 8. 如完成續借,頁面會顯示最新還書日期。
- 9. 如不能夠續借,頁面會顯示原因。